Instructions for DragonFly Max for AHSAA: McGill-Toolen Catholic High School

You will create your account on the web by visiting <u>www.dragonflymax.com</u> OR download the DragonFly Max App (hurricane black/red logo)

- 1. Click on "Login/Sign Up" in the top right corner of the screen (skip for App)
- 2. Click "Sign Up for Free" OR "Get started" in the App
- 3. Complete the sign up form <u>as the parent with your information</u> (You will add your child later.)
  - First Name
  - Last Name
  - Email address/Mobile number
  - Create a password
  - Check "I'm not a robot"
  - Click "submit"
- 4. Once you click submit, you will be sent a verification code. This code will arrive in one of two way:
  - Text message (if you entered mobile #)
  - Email (you used to sign up)
- 5. After entering the verification code, your account is created
- 6. Create you User Profile
  - Select Role: PARENT
  - Connect to your school: 889VCG
- 7. Add Athletes
  - Enter childs first and last name
  - Enter school code: **889VCG**
  - Accept the terms of use
  - Choose your sport \*\*Current athletes @ McT- Click all that apply. \*\*New athletes click "tryout 2019"
  - Click on "Submit Paperwork" OR tap child's name in the app (look for "tap here to fill out schools paperwork") for <u>2018-2019</u>.
    - 1. Update Medical & Demographic info

## a. SKIP THE IMMUNIZATION SECTION

- 2. Electronic Signature Agreement
- 3. Consent to the Disclosure & Use of Personal Health Information
- 4. Concussion Form
- 5. Consent to Participate Form- AHSAA
- 6. Pre-Participation Physical Evaluation
- 7. Physical Examination  $(2^{nd} page- Dr signature page)$
- 8. Birth Certificate
- 9. NFHS Sportsmanship Certificate:
- 10. McT Consent— check ALL boxes for accuracy

IF your child has or is currently participating on a McT sports team <u>this year</u>- skip steps 6-9.

\*\*\* To upload documents easily in the APP using your phone camera: Tap on the Drag+drop here option and click "take photo" when prompted.

\*\*\*Have more than 1 child playing sports?? "Add a Child" on the DragonFly Max website

HAVE QUESTIONS?? EMAIL vinsonk@mcgill-toolen.org OR CALL 251-445-2925